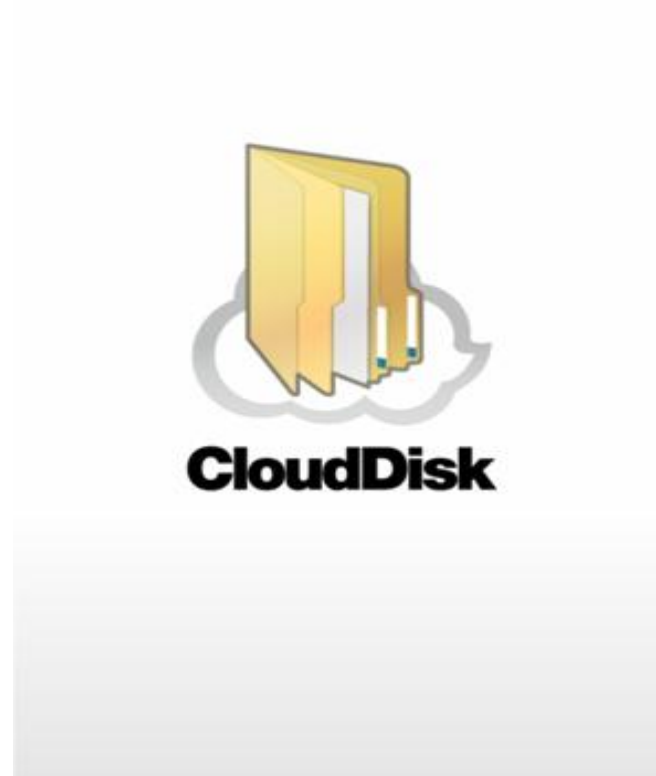

# Cloud Disk (Web ブラウザ版)

# ユーザガイド

Last update 2025.04.24 Ver.2.0.5 ■Cloud Disk とは

インターネット上 (クラウド) に大切なデータを保存することができる便利なアプリケ ーション (オンラインストレージ) です。

■本資料について

Cloud Disk サービスは、マイナーバージョンアップ等もあるため、実際のクライアント と本資料に差分が発生する場合があります。

| 日付         | Version | 更新内容                      | 備考         |
|------------|---------|---------------------------|------------|
|            | 1.0.0   | 初版作成                      |            |
| 2013.4.4   | 2.0.0   | 全体修正                      |            |
| 2013.4.9   | 2.0.1   | 誤記修正                      |            |
|            |         | 対応ブラウザを更新                 |            |
|            |         | イメージプレビュー機能追加             |            |
| 2013.8.12  | 2.0.2   | ファイルのダウンロード機能に、複数ファイル一括   | Disk 2.4.0 |
|            |         | ダウンロード機能の説明を追加            |            |
|            |         | よくあるご質問を追加                |            |
|            |         | 「4 ファイルのアップロード」           |            |
|            |         | ファイルをアップロードする時の注意点を追記     |            |
| 2014.8.12  | 2.0.3   | 「15 新規ファイルの作成と編集(テキストファイル |            |
|            |         | /HTML ファイル)               |            |
|            |         | ファイルを作成する時の注意点を追記         |            |
| 2016.02.01 | 2.0.4   | 1.対応ブラウザ 対応ブラウザバージョンを変更。  |            |
| 2025 4 24  | 205     | 1.対応ブラウザ 対応ブラウザバージョンを変更。  |            |
| 2025.4.24  | 2.0.5   | 一部誤字を修正。                  |            |

■更新履歴

目次

| 1.  | 対応フ  | ブラウザ                              | 4    |
|-----|------|-----------------------------------|------|
| 2.  | Web  | ブラウザブラウザでのログイン方法                  | 4    |
| 3.  | Web  | ブラウザから利用できる機能                     | 6    |
| 4.  | ファー  | イルのアップロード                         | 7    |
| 5.  | 転送码  | 潅認(ファイルのアップロード状況)                 | . 10 |
| 6.  | ファー  | イルのダウンロード                         | . 11 |
| 7.  | ファー  | イル・フォルダの移動とコピー                    | . 12 |
| 8.  | ファー  | イル更新履歴の管理                         | . 14 |
| 9.  | イメ-  | ージプレビュー                           | . 15 |
| 10. | 操作   | 乍履歴の確認                            | . 17 |
| 11. | アク   | フセスチケットの生成(フォルダ/ファイルの公開)          | . 18 |
| 1   | 1.1. | フォルダの公開                           | . 19 |
| 1   | 1.2. | ファイルの公開                           | .21  |
| 12. | アク   | フセスチケットの管理 (フォルダ/ファイル公開の管理)       | .22  |
| 1   | 2.1. | アクセスチケット(フォルダ)の管理                 | .23  |
| 1   | 2.2. | アクセスチケット(ファイル)の管理                 | .25  |
| 13. | ごみ   | 5箱の利用                             | .26  |
| 14. | 利月   | 月容量の確認                            | . 27 |
| 15. | 新规   | 見ファイルの作成と編集(テキストファイル/HTML ファイル)   | .28  |
| 16. | パフ   | スワードの変更                           | . 31 |
| 17. | よく   | くあるご質問                            | . 32 |
| 1   | 7.1. | 画像ファイルのイメージプレビューが表示されない           | .32  |
| 1   | 7.2. | 複数ファイルを zip 圧縮したファイルとしてダウンロードできない | .32  |
| 18. | OE   | M 提供機能                            | . 34 |
| 1   | 8.1. | Web ページリンク先 URL の表示               | . 34 |
| 1   | 8.2. | アカウント変更                           | . 35 |

## 1. 対応ブラウザ

«Windows» Microsoft Edge / Firefox / Google Chrome

«Mac» Safari

«Android» Google Chrome

«iOS» Safari

- ※ 最新のバージョンをお使い下さい。
- ※ 上記ブラウザの古いバージョン もしくは 上記以外のブラウザ では、一部の機能 がサポートされない場合があります。
- ※ ブラウザにて Cookie を有効にしていただく必要があります。

#### 2. Web ブラウザブラウザでのログイン方法

Web ブラウザ版ログイン URL にアクセスします。

URL https://cloud-disk.jp/

ログインフォームにメールアドレスとパスワードを入力して下さい。 入力後、「ログイン」をクリックします。

| メールアドレス | Cloud Disk アカウント |
|---------|------------------|
| パスワード   | Cloud Disk パスワード |

«ログイン画面»

| Cloud Disk |                             |
|------------|-----------------------------|
|            |                             |
|            | アカウントとパスワードを入力して、ログインしてください |
|            | アカウント:                      |
|            | パスワード:                      |
|            | アカウントを保存する:                 |
|            | 📲 ログイン                      |
|            | バスワードを忘れた場合                 |
|            |                             |

Cloud Disk にアップロードされているファイル・フォルダの一覧が表示されます。 ログアウトする場合は、画面右上の「ログアウト」をクリックして下さい。

#### «ログイン後の画面»

| <u>]</u>   | Cloud Dis | ĸ                   |            | new-version-testacc<br>🎥 チケット一覧 🔞 操作履歴 🍯 | count@freebit.net   ログアウ <br>ディスク容量 |
|------------|-----------|---------------------|------------|------------------------------------------|-------------------------------------|
| Cloud Disk | 雄 アップロード  | 💼 新規フォルダ 🗋 新規テキ     | <b>۲</b> ۲ | 使用量 104.90KB/1035                        |                                     |
| 🗏 名前       |           | ▲ 更新日時              | オイズ 種類     |                                          | ファイル未選択                             |
|            | Documents | 2012/11/05 19:55:34 | フォルダ       | ^                                        |                                     |
|            | Movies    | 2012/11/05 19:55:34 | フォルダ       |                                          |                                     |
|            | Music     | 2012/11/05 19:55:35 | フォルダ       |                                          |                                     |
| • 0        | Photos    | 2012/11/05 19:55:35 | フォルダ       |                                          |                                     |
|            | Sync      | 2012/11/05 19:55:35 | フォルダ       |                                          |                                     |
|            |           |                     |            |                                          |                                     |
|            |           |                     |            | *                                        |                                     |
|            |           |                     |            |                                          |                                     |

## 3. Web ブラウザから利用できる機能

| 1                        | ファイルのアップロード                          | Cloud Disk にファイルをアップロードします。                                                          |
|--------------------------|--------------------------------------|--------------------------------------------------------------------------------------|
| 2                        | 転送確認(ファイルのアップロード状況)                  | Cloud Disk にファイルをアップロードする際<br>進捗状況が確認できます。                                           |
| 3                        | ファイルのダウンロード                          | Cloud Disk から、ファイルをダウンロードします。<br>複数選択してダウンロードする事により、1つの圧<br>縮ファイルとして、ダウンロードする事ができます。 |
| 4                        | ファイル・フォルダの移動とコピー                     | Cloud Disk 上で任意のファイル/フォルダを移動/コ<br>ピーできます。                                            |
| 5                        | ファイルの更新履歴の管理                         | 内容を変更したファイルを上書きアップロードした<br>際、旧ファイルの情報を保持し、復元できます。                                    |
| 6                        | イメージプレビュー                            | 画像ファイルのイメージプレビューができます。                                                               |
| $\overline{\mathcal{O}}$ | 操作履歴の確認                              | どのような操作を行ったか、履歴を確認できます。                                                              |
| 8                        | アクセスチケットの生成<br>(フォルダ/ファイルの公開)        | フォルダやファイルを公開します。<br>パスワード、ダウンロード上限、公開期限、アクセ<br>ス制限を設定できます。                           |
| 9                        | アクセスチケットの管理<br>(フォルダ/ファイル公開の管理)      | 公開したフォルダやファイルを一覧表示します。<br>パスワード、ダウンロード上限、公開期限、アクセ<br>ス制限を再設定できます。                    |
| 10                       | ごみ箱の利用                               | 不要なファイルやフォルダをごみ箱に入れることが<br>できます。<br>元にあった場所に戻すこともできます。                               |
| 1                        | 利用容量の確認                              | 総量、使用領域、履歴、ごみ箱を円グラフで確認で<br>きます。                                                      |
| 12                       | 新規ファイルの作成と編集<br>(テキストファイル/HTML ファイル) | ブラウザ上でテキストファイルまたは HTML ファイ<br>ルを<br>作成できます。編集も可能です。                                  |
| 13                       | パスワード変更                              | Cloud Disk にログインするパスワードを変更できます。                                                      |

## 4. ファイルのアップロード

① 画面左上の 峰 アップロード をクリックするとファイルを選択する画面になります。

|                    | Cloud Disk                                                                                                    |                                                                                                    |                                                              |                                         |                                   | 찬 ቻታット                                                                                                    | new-version-testac<br>一覧 🕐 操作履歴 🕻               | count@freebit.net   ログアウト<br>ディスク容量 🎡 アカウント             |
|--------------------|----------------------------------------------------------------------------------------------------|----------------------------------------------------------------------------------------------------|--------------------------------------------------------------|-----------------------------------------|-----------------------------------|----------------------------------------------------------------------------------------------------|-------------------------------------------------|---------------------------------------------------------|
| Cloud Disk         | 🎍 アップロード 🌔                                                                                                    | 新規フォルダ 📄 新規                                                                                                    | テキスト                                                         |                                         |                                   | 使用量 (<br>1                                                                                                    | 104.90KB/10GB                                   |                                                         |
| 🗆 名前               | ٨                                                                                                    | 更新日時                                                                                                    | サイズ                                                          | 種類                                      |                                   |                                                                                                    |                                                 | ファイル未選択                                                 |
|                    | Documents                                                                                                    | 2012/11/05 19:55:34                                                                                                    |                                                              | フォルダ                                    |                                   |                                                                                                    | <u> </u>                                        |                                                         |
|                    | Movies                                                                                                    | 2012/11/05 19:55:34                                                                                                    |                                                              | フォルダ                                    |                                   |                                                                                                    |                                                 |                                                         |
|                    | Music                                                                                                    | 2012/11/05 19:55:35                                                                                                    |                                                              | フォルダ                                    |                                   |                                                                                                    |                                                 |                                                         |
|                    | Photos                                                                                                    | 2012/11/05 19:55:35                                                                                                    |                                                              | フォルダ                                    |                                   |                                                                                                    |                                                 |                                                         |
|                    | Sync                                                                                                    | 2012/11/05 19:55:35                                                                                                    |                                                              | フォルダ                                    |                                   |                                                                                                    |                                                 |                                                         |
|                    |                                                                                                    |                                                                                                    |                                                              |                                         |                                   |                                                                                                    | Ŧ                                               |                                                         |
|                    |                                                                                                    |                                                                                                    |                                                              |                                         |                                   |                                                                                                    |                                                 |                                                         |
|                    |                                                                                                    |                                                                                                    |                                                              |                                         |                                   | _                                                                                                    |                                                 |                                                         |
|                    | Cloud Disk                                                                                                    |                                                                                                    |                                                              |                                         |                                   | <b>201</b> チケッ                                                                                                    | new-version-test<br>トー覧 🕜 操作履歴                  | account@freebit.net   ロ <b>グアウト</b><br>● ディスク容量 🎡 アカウント |
| Cloud Disk         | Cloud Disk                                                                                                    | 新規フォルダ 💽 新規フ                                                                                                    | <del>7</del> +2.1                                            |                                         | (                                 | 後期量 (<br>使用量 (<br>) () () () () () () () () () () () () ()                                                                                                    | new-version-test<br>トー覧                         | account@freebit.net   ログアウト<br>● ディスク容量 🎡 アカウント         |
| Cloud Disk<br>くしたへ | Cloud Disk                                                                                                    | 新規フォルダ 💽 新規2<br>更新日時                                                                                                    | 7+21                                                         | 1941                                    | ĺ                                 |                                                                                                    | new-version-test<br>トー気                         | account @freebit.net   ログアウト<br>● ディスク容量 (全) アカウント<br>  |
| Cloud Disk         | Cloud Disk                                                                                                    | 新規フォルダ 🌓 新規3<br>夏新日時<br>2012/11/05 19:55:34                                                                                                    | デキスト<br>サイブ<br><b>アップロード</b> れ<br>Cloud Disk                 | <sup>接成</sup><br>を開始します                 | (                                 | <b>後</b> 用量 (<br>使用量 (<br>) () ()                                                                                                    | new-version-test<br>一頁 ② 操作题版<br>104 90KB/100B  | account@freebit.net   ログアウト<br>● ディスグ名田 豪 アカウント         |
|                    | Cloud Disk                                                                                                    | 新規フォルダ<br>副新日時<br>2012/11/05 19:55:34<br>2012/11/05 19:55:34                                                                                                    | Fキスト<br>サンプロード<br>Cloud Disk                                 | ===<br>を開始します                           |                                   | <b>後</b> 用金 (<br>使用金 (<br>) (3) (3)                                                                                                    |                                                 | account@freebt.net   ログアウト<br>● ディスク容量 豪 アカウント<br>      |
|                    | Cloud Disk<br>29970-F<br>Documents<br>Movies                                                                                                    | 新規フォルダ 動 新規3<br>夏新日時<br>2012/11/05 19:55:34<br>2012/11/05 19:55:34<br>2012/11/05 19:55:35                                                                                                    | F主スト<br>サイブ<br>アップロード:<br>Cloud Disk<br>27-(1)に朝<br>ファイ(1)に朝 | こちらにファイ<br>アップ                          | いをドラッグ&ドロップする<br>コードが始めされます。      | 後期日本                                                                                                    | new-version-test<br>トー形 ② 単作用版<br>104 90KB/1005 | account@freebt.net   ピグアウト<br>● ディスク容量 豪 アカウント<br>      |
|                    | Cloud Disk<br>27970-F<br>Courrents<br>Music<br>Photos<br>Cloud Disk<br>Cloud Disk<br>Cloud | 新規フォルダ<br>副第日時<br>2012/11/05 19:55:34<br>2012/11/05 19:55:35<br>2012/11/05 19:55:35                                                                                                    | アキスト<br>サンマ<br>ア <b>ツブロード</b><br>Cloud Disk<br>2740版編        | こ<br>を開始します<br>こちらにファイ<br>アップ(          | ルをドラッグ&ドロップする<br>コードが開始されます。      | 2 + 7 y                                                                                                    | New-Version-Lest                                | account@freebt.net   ログアウト<br>● ディスク容量 豪 アカウント          |
|                    | Cloud Disk<br>279/20-14 Content<br>Documents Content<br>Music Content<br>Photos Content<br>Sync Content                                                                                                    | <ul> <li>新規フォルダ いいの</li> <li>新規2</li> <li>2012/11/05 19:55:34</li> <li>2012/11/05 19:55:35</li> <li>2012/11/05 19:55:35</li> <li>2012/11/05 19:55:35</li> <li>2012/11/05 19:55:35</li> </ul> | デキスト<br>44.27<br>アップロード:<br>Cloud Disk<br>27:31)を選び          | ここでありにファイ<br>アップ1<br>× dor              | ルをドラッグ& ドロップする<br>コードが開始されます。     | 2011 - 10<br>2011 - 10<br>2011 - 10 |                                                 | account@freebt.net   ログアウト<br>● ディスク名田 愛 アカウント          |
|                    | Cloud Disk<br>29970-F<br>Cournents<br>Movies<br>Music<br>Sync                                                                                                    | <ul> <li>転換フォルダ 前換:</li> <li>更新日時</li> <li>2012/11/05 19:55:34</li> <li>2012/11/05 19:55:35</li> <li>2012/11/05 19:55:35</li> <li>2012/11/05 19:55:35</li> </ul>                             | F主スト<br>サンプ<br>アップロード:<br>Cloud Disk                         | です<br>を開始します<br>こちらにファイ<br>アップ<br>× dor | ルをドラッグ&ドロップする<br>コードが開始されます。      | 25 500<br>9882 (                                                                                                    |                                                 | account&freebt.net   ログワクト<br>● ディスク信車 豪 オカウント          |
|                    | Cloud Disk<br>27970-F<br>Courrents<br>Novies<br>Nusic<br>Photos<br>Sync                                                                                                    | 新規フォルダ<br>正新日時<br>2012/11/05 19:55:34<br>2012/11/05 19:55:35<br>2012/11/05 19:55:35<br>2012/11/05 19:55:35                                                                                   | アキスト<br>キィオ<br>アップロード<br>Cloud Disk<br>Cloud Disk            | を開始します<br>こちらにファイ<br>アップ(<br>x dor      | ルをドラッグ&ドロップする<br>ロードが開始されます。<br>2 | 2 F79<br>### (<br>1 1 1 1 1 1 1 1 1 1 1 1 1 1 1 1 1 1 1                                                                                                     |                                                 | account&freebt.net   ログアウト<br>● ディスク容量 豪 アカウント          |

 空のフォルダに保存する場合のみ、画面中央に表示されるアイコンをクリックする ことで、ファイル選択画面に遷移します。

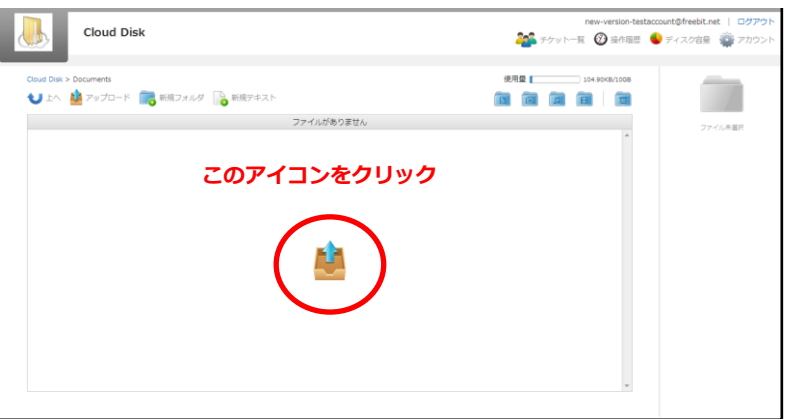

- ③ ファイルのアップロード方法は2通りあります。
- ③-1 ドラッグ&ドロップ

「こちらにファイルをドラッグ&ドロップするとアップロードが開始されます」と記載 された、枠内にされた枠内に。ファイルをドラッグ&ドロップすることができます。

④ -2 ファイルを選択

「ファイルを選択」と記載されたボタンをクリックし、ファイルを指定します。

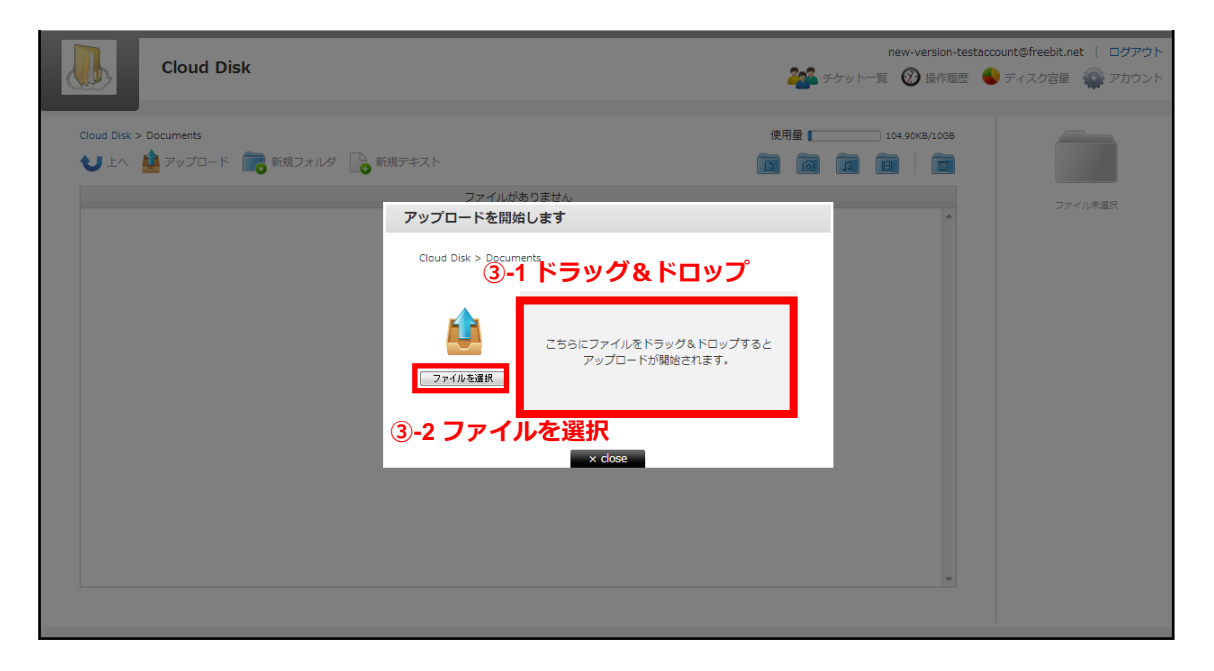

③-1 ③-2 いずれかの方法でファイルを指定すると、アップロードが始まります。ア ップロードが完了すると、以下のような画面になります。

| Cloud Disk                |                                                                                                    | new-version-testa<br>シテケット一覧 | ccount@freebit.net   ロ <b>グアウト</b><br>● ディスク容量 🎡 アカウント |
|---------------------------|----------------------------------------------------------------------------------------------------|------------------------------|--------------------------------------------------------|
| Cloud Disk > Documents    | アップロードを開始します                                                                                                    | 104.90KB/10GB                |                                                        |
| ◆上へ 🎍 アップロード 💼 新規フォルダ 🔓 🕯 | Cloud Disk > Documents                                                                                                    |                              |                                                        |
|                           | を<br>すないを<br>でないたなまた<br>でないたですが、<br>たちらにファイルをドラッグ&ドロップすると<br>アップロードが開始されます。<br>で<br>ストファイルMsx<br>保存いて、 / Documents/<br>で<br>で<br>アップロードが用いました。<br>画面の過去<br>x dose |                              | ファイル未選択                                                |

※ アップロードの注意点1 Cloud Disk にあるファイルと「ファイル名」および「ファイル種別」の両方が同じ ファイルを同じ場所へアップロードすると、警告なく上書きアップロードされます。 なお、誤って上書きした場合「更新履歴の管理」で、直前のファイルを復元するこ とができます。

手順は「8 ファイル更新履歴の管理」をご確認下さい。

- ※ アップロードの注意点2 Cloud Disk にあるファイルと名前がアルファベットの大文字/小文字しか違いのな いファイルを同じ場所へアップロードすることはサポートしていません。
- 例1:ファイル「TEST.txt」がある場所へ、ファイル「test.txt」をアップロード

## 5. 転送確認(ファイルのアップロード状況)

ファイルのアップロード中は、進捗状況を画面上で確認できます。

| Cloud Disk                                                                                                    |                                         | new-version-testaccour | it@freebit.net   ログアウト<br>ディスク容量 🎡 アカウント |
|----------------------------------------------------------------------------------------------------|-----------------------------------------|------------------------|------------------------------------------|
| Cloud Disk<br>ひょへ 🎍 アップロード 💼 新規フォルダ 🔒 I                                                                                                    | アップロードを開始します<br>Cloud Disk              | 338.26KB/10GB          |                                          |
| Can A 3<br>Documents 2<br>Movies 2                                                                                                    | ごちらにファイルをドラッグ&ドロップすると<br>アップロードが開始されます。 |                        | ファイル未選択                                  |
| Music 2                                                                                                    | デストファイル-doox<br>保存/な: /<br>アップロードしています  |                        |                                          |
| Construction Construction Con | 周期の消去                                   |                        |                                          |
| アップロード中(20 %)                                                                                                    |                                         |                        |                                          |

## 6. ファイルのダウンロード

ファイル名をクリックすると、ダウンロードが開始されます。 また、チェックボックスにチェックを入れると、画面の右側に情報が表示され ダウンロードのボタンをクリックしてダウンロードできます。

| Cloud Disk                       |                     |          | <b>201</b> 55 y | new-version-testaccount@freebit.net   ロ <b>グアウト</b><br>トー覧 🚱 操作履歴 🌑 ディスク容量 🎡 アカウント |
|----------------------------------|---------------------|----------|-----------------|------------------------------------------------------------------------------------|
| Cloud Disk<br>む 上へ 🎍 アップロード 💼 新  | 規フォルダ 🍡 新規テキスト      |          | 使用量             |                                                                                    |
| □ 名前                             | ▲ 更新日時              | サイズ      | 種類              |                                                                                    |
| Documents                        | 2012/11/05 19:55:34 |          | フォルダ            | テストファイル→Lss     名前を変更する     理項: ファイル                                               |
| Movies                           | 2012/11/05 19:55:34 |          | フォルダ            | ファイル数:-<br>作成日:2012/11/1516:08:14<br>変更日:2012/11/1516:08:14                        |
| Music                            | 2012/11/05 19:55:35 |          | フォルダ            | 🎂 ダウンロード<br>🌇 チケットの作成                                                              |
| Photos                           | 2012/11/05 19:55:35 |          | フォルダ            | □→ 移動   □□ コピー<br>資 ごみ箱に移動                                                         |
| Sync                             | 2012/11/05 19:55:35 |          | フォルダ            | - 🏰 チケット一覧 🛛 🦉                                                                     |
| <ul> <li>▼ストファイル.xlsx</li> </ul> | 2012/11/15 16:08:14 | 10.08 KB | ファイル            | ( 🕜 ファイル限歴                                                                         |
| ファイル名をク                          | 'リック→ダウンロート         | *開始      |                 | ÷                                                                                  |
| チェックボック                          | スにチェックを入れる          | 5→画面右側   | に情報が出る          |                                                                                    |

ファイルを複数選択すると、画面右側でファイルが複数表示されます。

| Cloud                    | Disk          |                     |          | 🌇 チケット一覧 | new-version-testacc<br>٤ 🕜 操作履歴 🧲 | ount@freebit.net   ログアウト<br>ディスク容量 🎡 アカウント |
|--------------------------|---------------|---------------------|----------|----------|-----------------------------------|--------------------------------------------|
| Cloud Disk<br>し上へ 🎍 アップロ | ード 💼 新規フォルダ 🗋 | 新規テキスト              |          | 使用量 []   | 134.72KB/10GB                     | <b>選択中のファイル</b><br>2ファイル・0フォルダ             |
| □ 名前                     | A             | 更新日時                | サイズ      | 種類       |                                   | ・テストファイル2.xlsx                             |
| Document                 | 5             | 2012/11/05 19:55:34 |          | フォルダ     | Â                                 |                                            |
| Movies                   |               | 2012/11/05 19:55:34 |          | フォルダ     |                                   |                                            |
| Music                    |               | 2012/11/05 19:55:35 |          | フォルダ     |                                   |                                            |
| Photos                   |               | 2012/11/05 19:55:35 |          | フォルダ     | E                                 | 🎍 ダウンロード<br>2016 チケットの作成                   |
| Sync                     |               | 2012/11/05 19:55:35 |          | フォルダ     |                                   | 🕒 移動 🛛 🕑 コピー<br>🎽 ごみ箱に移動                   |
| V X 7217                 | 1)L.xlsx 🤱    | 2012/11/15 16:08:14 | 10.08 KB | ファイル     |                                   |                                            |
| ☑ x <del>7</del> ストファ    | イル2.xlsx      | 2012/11/15 16:12:56 | 9.65 KB  | ファイル     | -                                 |                                            |
|                          |               |                     |          |          |                                   |                                            |

ダウンロード ボタンを押す事で、zip ファイルとして圧縮され、1つのフ
アイルとしてダウンロードされます。(※一部のブラウザでは本機能はご利用いただけ
ません)

## 7. ファイル・フォルダの移動とコピー

① 移動させたいファイルやフォルダの左のチェックボックスをクリックします。

| Cloud Disk                                              | new-version-testaccount@freebit.net   ログアウト<br>🎥 チケットー覧 🕐 操作履歴 🌜 ディスク容量 🎡 アカウント |
|---------------------------------------------------------|---------------------------------------------------------------------------------|
| Cloud Disk > Documents            ・         ・         ・ | 使用量  () 21.14MB/1008 () () () () () () () () () () () () () (                   |
|                                                         |                                                                                 |

 画面右に「移動」や「コピー」のボタンが表示されます。移動をクリックすると、
 下の画面が表示されるので移動先を選択し、「決定」をクリックします。

| Cloud Disk                                                                                                    |                                                                                                    |                                                       |            | <b>200</b> 50                 | new-version-testac<br>rット一覧 🕜 操作題歴 | ccount@freebit.net   ログアウト<br>ディスク容量  デカウント                             |
|----------------------------------------------------------------------------------------------------|----------------------------------------------------------------------------------------------------|-------------------------------------------------------|------------|-------------------------------|------------------------------------|-------------------------------------------------------------------------|
| Cloud Disk > Documents<br>・ 上へ 塗 アップロード 高 新規フー・・<br>名称 へ 更新社<br>・ この testfolder 2012/<br>・ この testfile.txt 2012/ | A D BEAR AND A DOCUMENTS<br>多動先を指定してください<br>その Cloud Disk > Documents<br>ファイル名 A<br>で testfolder<br>で testfolder<br>で testfolder | 。<br>更新日時<br>2012/11/21 11:44:1<br>2012/11/15 18:16:1 | サイズ<br>0.8 | 使用量<br>種類<br>フォルダ<br>テキストファイル | 2116MB/1008                        |                                                                         |
|                                                                                                    | 新規フォルダ作成                                                                                                    |                                                       |            | <u>キャンセル</u><br>決定            |                                    | <ul> <li>▲ チケット一覧 ●</li> <li>◆ ● ファイル履歴</li> <li>◆ ● テキストの編集</li> </ul> |

上の階層に移動する場合は左上の矢印をクリックします。

| Cloud Disk                                                 |                                       |                    | ۲ <i>۷</i> ۵۶ کی | new-version-testac<br>一覧 🛞 操作履歴 | count@freebit.net   ログアウト<br>ディスク容量 🎡 アカウント                 |
|------------------------------------------------------------|---------------------------------------|--------------------|------------------|---------------------------------|-------------------------------------------------------------|
| Cloud Disk > Documents<br>シェム 論 アップロード 前の新規フ<br>日 名和 A 東和日 | ● ● ● ● ● ● ● ● ● ● ● ● ● ● ● ● ● ● ● | ١                  | 使用量              | 21.16MB/10GB                    | Т                                                           |
| T testfile.bxt 2012/                                       | Cloud Disk<br>ファ・ル名 A                 | ▲ 更新日時 サイズ         | 種類               |                                 | testfile.txt<br>名前を変更する<br>種類:テキストファイル                      |
|                                                            | Documents                             | 2012/11/05 19:55:: | フォルダ             | E                               | ファイル数:-<br>作成日:2012/11/1518:16:56<br>変更日:2012/11/1518:16:56 |
|                                                            | Movies                                | 2012/11/05 19:55:: | フォルダ             |                                 | 🎍 ダウンロード<br>🍋 チケットの作成                                       |
|                                                            | Music                                 | 2012/11/05 19:55:: |                  |                                 | 🕞 移動 🛛 🗐 コピー<br>🎽 ごみ箱に移動                                    |
|                                                            | 新規フォルタ作成                              |                    | キャンセル 決定         |                                 | <ul> <li> チケット一覧  </li> <li> アイル履歴</li></ul>                |
|                                                            |                                       |                    |                  |                                 | < 🦯 テキストの編集                                                 |
|                                                            |                                       |                    |                  |                                 |                                                             |

※「コピー」も同様の手順です。尚、「移動」の場合は元の場所からファイルは無く なり、移動先に保存されます。「コピー」の場合は元の場所にもファイルは残り ます。

#### 8. ファイル更新履歴の管理

同一のファイル名・同一形式のファイルが Cloud Disk 上にある状態で、ファイルをア ップロードすると、Cloud Disk 上のファイルは上書きされます。 ファイル更新の履歴 を確認し、上書きされる前のファイルに復元することができます。

| Cloud Disk                    |                            |        | 使用量 6.23MB/10GB                                                                                                    |
|-------------------------------|----------------------------|--------|----------------------------------------------------------------------------------------------------|
| ህ 上へ 🧯 アップロート                 | ド 💼 新規フォルダ 🕞 新規テキスト        |        |                                                                                                    |
| □ 名前                          | ▲ 更新日時 サイズ                 | 種類     | テストファイル vis                                                                                                    |
| Documents                     | 2012/11/05 19:55:34        | フォルダ   | 名前を変更する                                                                                                    |
| Movies                        | 2012/11/05 19:55:34        | フォルダ   | 理想:ファイル<br>ファイル数:-<br>作成日:2012/11/1516:<br>常要日:2012/11/1516:                                                                                                    |
| Music                         | 2012/11/05 19:55:35        | フォルダ   |                                                                                                    |
| Photos                        | 2012/11/05 19:55:35        | フォルダ   | 🍄 チケットの作詞<br>E 🕒 移動 📋 :                                                                                                    |
| 🗐 👩 Sync                      | 2012/11/05 19:55:35        | フォルダ   | <ul> <li>              ごみ箱に移動          </li> <li> <b>シーム</b><br/><b>シーム</b><br/><b>シーム</b><br/><b>シーム</b> </li> <li> <b>シーム</b> </li> <li> <b>シーム</b> </li> <li> <b>シーム</b> </li> <li> <b>シーム</b> </li> <li> <b>シーム</b> </li> <li> <b>ジーム</b> </li> <li> <b>シーム</b> </li> <li> <b>ジーム</b> </li> <li> <b>ジーム</b> </li> <li> <b>ジーム</b> </li> <li> <b>ジーム</b> </li> <li> <b>ジーム</b> </li> <li> <b>ジーム</b> </li> <li> <b>ジーム</b> </li> <li> <b>ジーム</b> </li> <li> <b>ジーム</b> </li> <li> <b>ジーム</b> </li> <li> <b>ジーム</b> </li> <li> <b>ジーム</b> </li> <li> <b>ジーム</b> </li> </ul> |
| <ul> <li>W テストファイル</li> </ul> | 2012/11/15 16:22:09 5.90 M | B ファイル | 🛛 🗭 ファイル庫                                                                                                    |

① 確認したいファイルを選択し、画面右側の「ファイル履歴」をクリックします。

上書き前のファイルの情報がある場合、ファイル履歴に表示されます。 この履歴を選択し「選択した履歴に戻す」をクリックすると、Cloud Disk 上のファイルが上書き前のファイルに戻ります。 また、この履歴を選択し「ダウンロード」をクリックすると上書き前のファイルをダウンロードできます。

| Clou             | d Disk | new-version-testac<br>착 チケット一覧 🔞 操作履歴 | count@freebit.net   ログアウト<br>ティスク容量 🎡 アカウント                              |
|------------------|--------|---------------------------------------|--------------------------------------------------------------------------|
| 🕖 ファイル履歴         |        | x close                               |                                                                          |
| 更新日時             | サイズ    |                                       | Å                                                                        |
| 2012/11/07 20:17 | 10263  | A                                     | テストファイル.xlsx                                                             |
| 2012/11/07 20:17 | 10263  |                                       | 名前を変更する                                                                  |
| 2012/11/07 20:16 | 10256  |                                       | 種類:ファイル<br>ファイル数:-<br>作成日:2012/11/15 16:30:19<br>変更日:2012/11/15 16:30:19 |
|                  |        |                                       | - 🍄 チケット一覧 🛛 🛛                                                           |
|                  |        |                                       | < ⊘ ファイル履歴                                                               |
|                  |        |                                       |                                                                          |
|                  |        |                                       |                                                                          |
|                  |        |                                       |                                                                          |
|                  |        |                                       |                                                                          |
|                  |        | 全ての履歴を削除 選択した履歴以前を削除 ダウンロード 選択した履歴に戻す |                                                                          |
|                  |        |                                       |                                                                          |

## 9. イメージプレビュー

画像ファイルのイメージプレビューができます。(※一部のブラウザでは本機能はご利 用いただけません。)

① イメージプレビューしたいファイルの左のチェックボックスをクリックします。

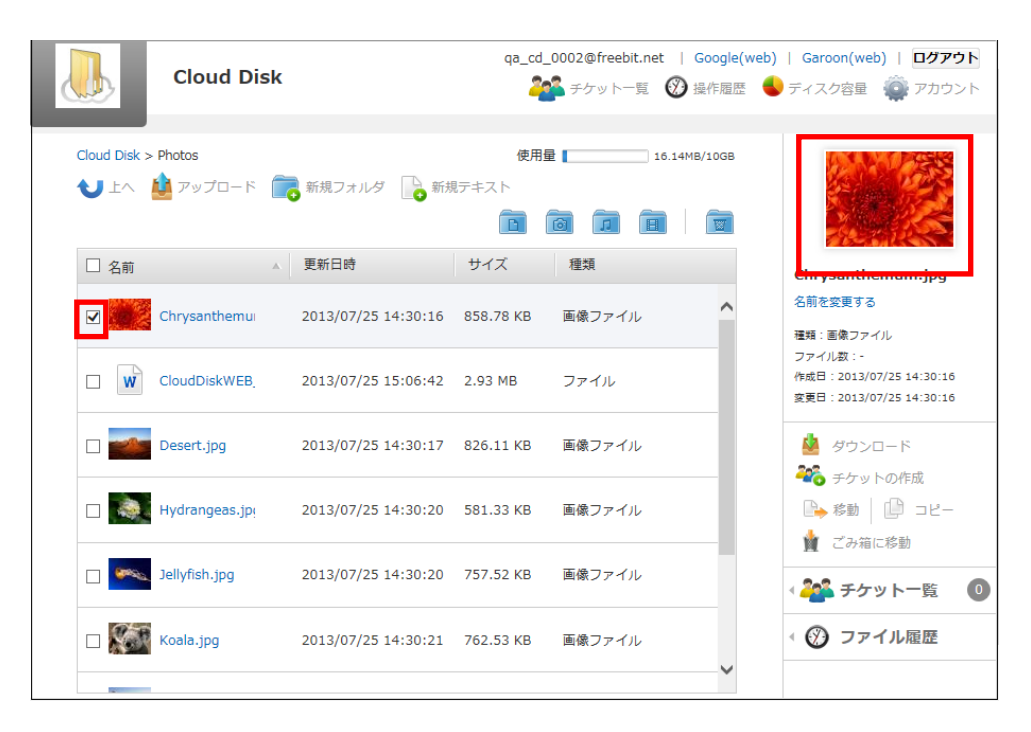

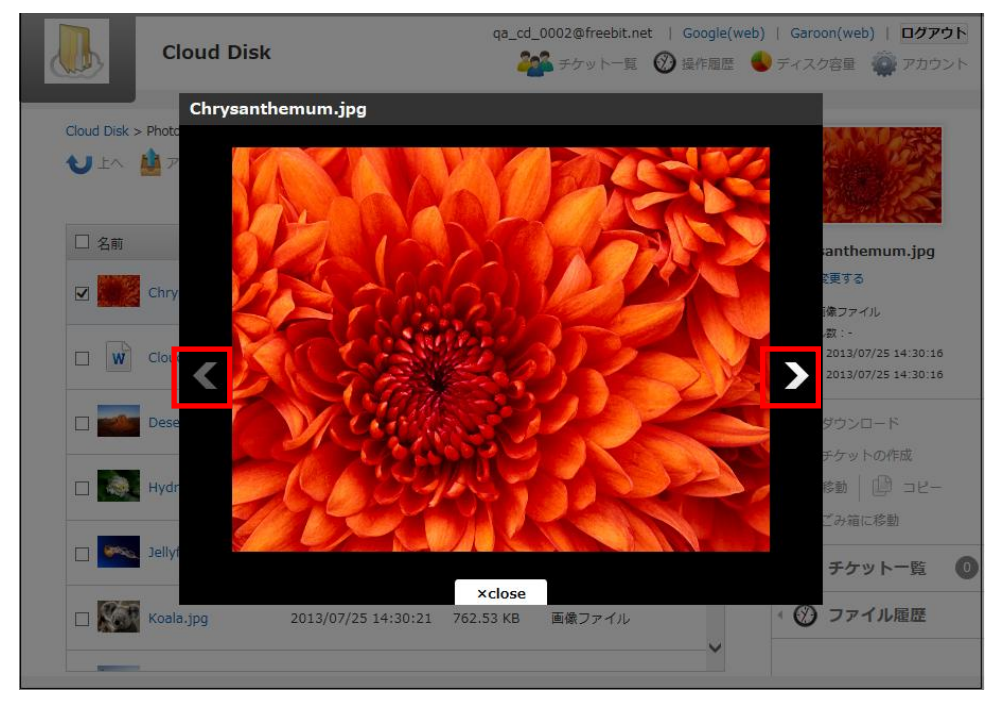

② 画面右に画像のサムネイルが表示されますので、サムネイルをクリックします。

メン
 ボタンで同一フォルダ内の画像の切り替えができます。

## 10.操作履歴の確認

いつ、どのような操作がされたかを確認することができます。

画面右上の ジャ 操作履歴 をクリックすると、操作履歴の画面が表示されます。

| Cloud Disk       (RHE ① 222/64/068)         ● ♪ ● アップロード ● 新規フオルグ ● 新規デキ入ト       ● ● ● ● ● ● ● ● ● ● ● ● ● ● ● ● ● ● ●                                                                                                    |                   | Cloud Disk |                     |          |      | 찬 チケット一覧 | new-version-testacco<br>② 操作履歴 <b>《</b> | unt@freebit.net   ロ <b>グアウト</b><br>ディスク容量 🎡 アカウント |
|----------------------------------------------------------------------------------------------------|-------------------|------------|---------------------|----------|------|----------|-----------------------------------------|---------------------------------------------------|
| 公前       更新日時       サイズ       理研         ○ Documents       2012/11/05 19:55:34       フォルダ         ○ 面       Novies       2012/11/05 19:55:34       フォルダ         ○ 面       Nusic       2012/11/05 19:55:35       フォルダ         ○ 面       Photos       2012/11/05 19:55:35       フォルダ         ○ 面       Photos       2012/11/05 19:55:35       フォルダ         ○ 面       Sync       2012/11/05 19:55:35       フォルダ         ○ 面       Sync       2012/11/05 19:55:35       フォルダ         ○ 面       Sync       2012/11/05 19:55:35       フォルダ         ○ 面       Sync       2012/11/15 16:22:09       S.90 MB       ファイル         ○ 試       Fストファイル       2012/11/15 16:30:19       10.02 KB       ファイル                                                                                                    | Cloud Disk<br>く上へ | 🏙 アップロード 🥤 | 👩 新規フォルダ 🛛 🔒 新規     | 見テキスト    |      |          | 6.22MB/10GB                             |                                                   |
| Image: Symplex conditions in the symplex conditions in the symplex condit symplex conditions in the symplex conditio | □ 名前              | *          | 更新日時                | サイズ      | 種類   |          |                                         | ファイル未選択                                           |
| Image: Image: Imag  |                   | Documents  | 2012/11/05 19:55:34 |          | フォルダ |          |                                         |                                                   |
| ■ music       2012/11/05 19:55:35       フォルダ         ■ @ Photos       2012/11/05 19:55:35       フォルダ         ■ @ Sync       2012/11/05 19:55:35       フォルダ         ■ @ Sync       2012/11/05 19:55:35       フォルダ         ■ @ FAFファイル       2012/11/15 16:22:09       5.90 MB       ファイル         ■ ※ デストファイル:       2012/11/15 16:20:19       10.02 KB       ファイル                                                                                                    |                   | Movies     | 2012/11/05 19:55:34 |          | フォルダ |          |                                         |                                                   |
| ■       ●       Photos       2012/11/05 19:55:35       フォルダ         ■       ●       Sync       2012/11/05 19:55:35       フォルダ         ■       ●       ▼ストファイル       2012/11/15 16:22:09       5.90 MB       ファイル         ■       ●       ★       ▼ストファイル       2012/11/15 16:30:19       10.02 KB       ファイル                                                                                                    |                   | Music      | 2012/11/05 19:55:35 |          | フォルダ |          |                                         |                                                   |
| Image: Sync       2012/11/05 19:55:35       フォルダ         Image: Sync       2012/11/15 16:22:09       5.90 MB       ファイル         Image: Sync       2012/11/15 16:30:19       10.02 KB       ファイル                                                                                                    |                   | Photos     | 2012/11/05 19:55:35 |          | フォルダ |          | E                                       |                                                   |
| ■     ■     テストファイル・     2012/11/15 16:22:09     5.90 MB     ファイル       ■     ★     テストファイル・:     2012/11/15 16:30:19     10.02 KB     ファイル                                                                                                    |                   | Sync       | 2012/11/05 19:55:35 |          | フォルダ |          |                                         |                                                   |
| ■ X テストファイル: 2012/11/15 16:30:19 10.02 KB ファイル                                                                                                    | W                 | テストファイル。   | 2012/11/15 16:22:09 | 5.90 MB  | ファイル |          |                                         |                                                   |
|                                                                                                    |                   | テストファイル.:  | 2012/11/15 16:30:19 | 10.02 KB | ファイル |          | -                                       |                                                   |

|            | Cloud Disk | ⑦ 操作履歴                  |       |         |                     |        | :estaccount@freebit.net   ログアウト<br>歴 🌖 ディスク容量 🎡 アカウント |
|------------|------------|-------------------------|-------|---------|---------------------|--------|-------------------------------------------------------|
|            |            | 名前                      | 場所    | 操作      | 操作日時                | ~ 操作場所 |                                                       |
| Cloud Disk | •          | テストファイル.xlsx            | /     | チケット発行  | 2012/11/15 16:27:56 | 不明     |                                                       |
|            | 🌆 アップロード 📃 | テストファイル.xlsx            | 7     | チケット発行  | 2012/11/15 16:27:52 | 不明     |                                                       |
| 🔲 名前       | A          | テストファイル.xlsx            | 1     | チケット発行  | 2012/11/15 16:27:52 | 不明     | ファイル未選択                                               |
|            | Documents  | テストファイル.xlsx            | 7     | チケット発行  | 2012/11/15 16:27:52 | 不明     |                                                       |
|            |            | テストファイル.xlsx            | 1     | チケット発行  | 2012/11/15 16:27:52 | 不明     |                                                       |
|            | Movies     | テストファイル.xlsx            | 7     | チケット発行  | 2012/11/15 16:27:51 | 不明     |                                                       |
|            | Music      | テストファイル.xlsx            | /     | チケット発行  | 2012/11/15 16:27:51 | 不明     |                                                       |
|            |            |                         |       | × close |                     |        |                                                       |
|            | Photos     | 2012/11/05 19:55:35     |       | フォルダ    |                     |        | =                                                     |
|            | Sync       | 2012/11/05 19:55:35     |       | フォルダ    |                     |        |                                                       |
|            | テストファイル。   | 2012/11/15 16:22:09 5.9 | ) MB  | ファイル    |                     |        |                                                       |
|            | テストファイル:   | 2012/11/15 16:30:19 10. | 02 KB | ファイル    |                     |        | -                                                     |
|            |            |                         |       |         |                     |        |                                                       |

## 11.アクセスチケットの生成(フォルダ/ファイルの公開)

Cloud Disk 上にあるフォルダ/ファイルを公開する Web ページを生成します。Web ページには、以下の制限を加えることができます。

| 種別    | 概要        | 詳細                                                                 |  |  |
|-------|-----------|--------------------------------------------------------------------|--|--|
|       | アクセフ制限    | アップロードのみ許可、ダウンロードのみ許可、両                                            |  |  |
| フォルズ  | アクロスで反    | 方を許可                                                               |  |  |
| 27103 | 期限        | カレンダーで公開を終了する日付を設定                                                 |  |  |
|       | パスワード     | Web ページにパスワードを設定                                                   |  |  |
|       | ダウンロード上限数 | 制限なし、1回、5回、10回、100回                                                |  |  |
|       | 期限        | カレンダーで公開を終了する日付を指定                                                 |  |  |
| ファイル  |           | Web ページにパスワードを設定                                                   |  |  |
|       | パスワード     | 文字制限 1文字以上 32文字以下                                                  |  |  |
|       |           | 以下の文字種が利用可能です。                                                     |  |  |
|       |           | abcdefghijklmnopqrstuvwxyz<br>ABCDEFGHIJKLMNOPQRSTUVWXYZ1234567890 |  |  |

#### 11.1. フォルダの公開

公開したいフォルダにチェックを入れ、右側の「チケットの作成」をクリックします。

|                            | sk                    |              | new-version-testaccount@freebit.net   ロ?<br>🎥 チケットー覧 🔮 奥特国歴 🔮 ディスク容量 🎡 アナ | <mark>ガアウト</mark><br>カウント |
|----------------------------|-----------------------|--------------|---------------------------------------------------------------------------|---------------------------|
| Cloud Disk<br>ひ止へ 🎍 アップロード | 💦 新規フォルダ 🕞 新規デヨ       | FZN          | 使用量 [ 6 22MB/2008                                                         |                           |
| □ 名前                       | ▲ 更新日時                | サイズ 種類       | =71 = 7 + 1 /                                                             |                           |
| Documents                  | 2012/11/05 19:55:34   | フォルダ         | ・ へいはノオルジャント・・・・・・・・・・・・・・・・・・・・・・・・・・・・・・・・・・・・                          |                           |
| Movies                     | 2012/11/05 19:55:34   | フォルダ         | ファイル駅10<br>(今回日: 2012/11/15 16:58:<br>安夏日: 2012/11/15 16:58:              | 20<br>20                  |
| Music                      | 2012/11/05 19:55:35   | フォルダ         |                                                                           |                           |
| Photos                     | 2012/11/05 19:55:35   | フォルダ         |                                                                           | _                         |
| Sync                       | 2012/11/05 19:55:35   | フォルダ         | < 🏄 チケット一覧                                                                | 0                         |
| ☑ 🧰 テスト用フォルパ               | 2012/11/15 16:58:20   | フォルダ         |                                                                           |                           |
| テストファイル                    | 2012/11/15 16:22:09 5 | i.90 MB ファイル |                                                                           |                           |
|                            |                       |              |                                                                           |                           |

② 制限設定画面が表示されますので、設定後「作成」をクリックします。

| Cloud Disk                   |                          |                                             | new-version-testa | ccount@freebit.net   ログアウト<br>・<br>ディスク容量 🎡 アカウント             |
|------------------------------|--------------------------|---------------------------------------------|-------------------|---------------------------------------------------------------|
| Cloud Disk                   | 新規フォルダ 🔒 新規テキス           |                                             | 使用量 6 22MB/10GB   |                                                               |
| 🗏 名前 🔺                       | 更新日時 サイ                  | ズ 種類                                        |                   | テスト田フォルダ                                                      |
| Documents                    | 2012/11/05 19:55:34      | チケットの作成                                     | <u> </u>          | 名前を変更する 種類:フォルダ                                               |
| Movies                       | 2012/11/05 19:55:34      | フォルダ名:テスト用フォルダ<br>アクセス制限: アップロード・ダウンロード許可 💌 |                   | ファイル数:0<br>作成日:2012/11/15 16:58:20<br>変更日:2012/11/15 16:58:20 |
| Music                        | 2012/11/05 19:55:35      | 期間:                                         |                   | <ul> <li>ダウンロード</li> <li>チケットの作成</li> </ul>                   |
| Photos                       | 2012/11/05 19:55:35      | 確認用:<br><u>キャンセル</u> 作成                     |                   | □→ 移動 □ □ □ □ □ □ □ □ □ □ □ □ □ □ □ □ □ □                     |
| Sync                         | 2012/11/05 19:55:35      | フォルダ                                        | -                 | ・ 🎎 チケット一覧 🛛 🛛                                                |
|                              | 2012/11/15 16:58:20      | フォルダ                                        |                   |                                                               |
| <b>W</b> <del>7</del> ストファイル | 2012/11/15 16:22:09 5.90 | MB ファイル                                     |                   |                                                               |
|                              |                          |                                             |                   |                                                               |

チケットが作成され(フォルダが公開)、URL が生成されます。 URL はコピーの他、Twitter や Facebook に掲載できるボタンがあります。 また、公開されたフォルダには、右側に<sup>444</sup>のアイコンがつきます。

| Cloud Disk                          |                                                     | an and the second second secon | • 7×3788 • 7777*     |
|-------------------------------------|-----------------------------------------------------|----------------------------------------------------------------------------------------------------|----------------------|
| antas<br>U - Broto-r Bancour Samous |                                                     |                                                                                                    |                      |
| Dian (Canton) Hist                  |                                                     |                                                                                                    | 931-8245-9           |
| E 📷 Decreto - BUDUR MADA            | チケットが作成されました                                        |                                                                                                    | GREERTS              |
| E 🗿 maa Bilijina Balan              | フォルタ名:アスト用フォルダ<br>アウセス制度、アップロード・ダウンロード許可<br>制度 厳意なし |                                                                                                    | AND DESCRIPTION OF A |
| E 🗃 🐜 ACAMPAN                       | 1029-Р. 80<br>Р791-Ф. бан така ак разнун Эног       |                                                                                                    | A state of           |
| 22 🚾 Poster 2012/12/09 20-19-20     | * Over                                              |                                                                                                    | Conte Dist-          |
| E 🙆 100 2023203333                  | 3868                                                |                                                                                                    |                      |
| n marturia Martin 📷 👷               | 2968                                                |                                                                                                    |                      |
| E W PARTON BUILDING SHOW            | 2746                                                |                                                                                                    |                      |
|                                     |                                                     |                                                                                                    |                      |

④ 公開されたフォルダの URL にアクセスすると、下記の画面が表示されます。
 パスワードを入力すると、公開されたフォルダにアクセスできます。 アップロードが許可されている場合は、新規フォルダ・新規テキストが表示されています。

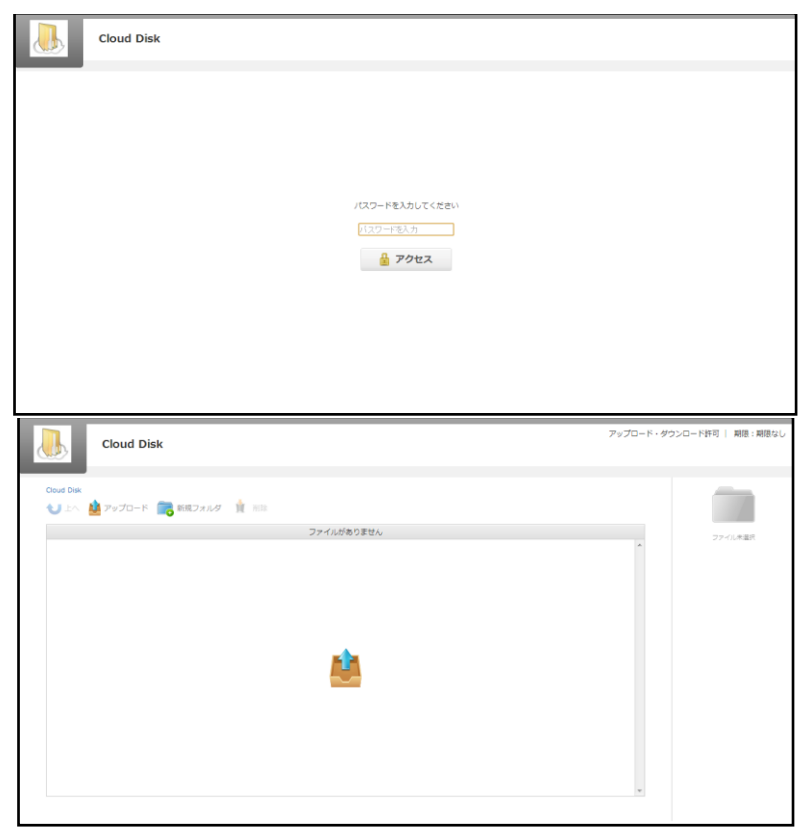

#### 11.2. ファイルの公開

公開したいファイルにチェックを入れ、右側の「チケットの作成」をクリックします。

| Cloud Dix       使用量 ( c22M2/008)         ● 1 ● 塗 アップロード ● 転換フォルダ ● 転換テキスト       ● 図 @ 図 @ 図 @ 図         ● 2 ● Movies       2012/11/05 19:55:35       フォルダ         ● 図 Movies       2012/11/05 19:55:35       フォルダ         ● 図 Photos       2012/11/05 19:55:35       フォルダ         ● 図 Photos       2012/11/05 19:55:35       フォルダ         ● 図 Sync       2012/11/05 19:55:35       フォルダ         ● ③ Sync       2012/11/05 19:55:35       フォルダ         ● ③ Sync       2012/11/05 19:55:35       フォルダ         ● ③ Sync       2012/11/15 19:55:35       フォルダ         ● ③ Fスト用フォルダ       2012/11/15 19:52:00       フォルダ                                                                                                    | <b>t.net   ログアウト</b><br>湿 🏟 アカウント              | taccount@freebit.                                     | new-version-test<br>そケットー覧 🕜 操作履歴 |      |          |                     |           | Cloud Disk   | <u>}</u> |
|----------------------------------------------------------------------------------------------------|------------------------------------------------|-------------------------------------------------------|-----------------------------------|------|----------|---------------------|-----------|--------------|----------|
| ● 名前       ▲       更新日時       サイズ       種類         ● 面       Movies       2012/11/05 19:55:34       フォルダ       名前を使用       名前を使用       日本       日本 | X                                              |                                                       | ジ用量 6.22MB/10GB                   | f    |          | 新規テキスト              | 新規フォルダ    | 🛓 דאלם-ד 📋   | oud Disk |
| ■       Movies       2012/11/05 19:55:34       フォルダ         ■       Music       2012/11/05 19:55:35       フォルダ         ■       Music       2012/11/05 19:55:35       フォルダ         ■       @       Photos       2012/11/05 19:55:35       フォルダ         ■       @       Sync       2012/11/05 19:55:35       フォルダ         ■       @       Sync       2012/11/05 19:55:35       フォルダ         ■       ●       テスト用フォルダ       型       2012/11/15 16:58:20       フォルダ         ■       ●       テスト用フォルダ       2012/11/15 16:58:20       フォルダ         ■       ●       テストファイル       5.90 MB       ファイル                                                                                                    | ₹ II. xlex                                     | テストファ                                                 |                                   | 種類   | サイズ      | 更新日時                | A         |              | 名前       |
| ■ 「夏 Music 2012/11/05 19:55:35 フォルダ<br>■ 「夏 Music 2012/11/05 19:55:35 フォルダ<br>■ 「図 Photos 2012/11/05 19:55:35 フォルダ<br>■ 「③ Sync 2012/11/05 19:55:35 フォルダ<br>■ 「丁スト用フォルダ 整 2012/11/15 16:58:20 フォルダ<br>■ 「丁スト用フォルダ 2012/11/15 16:58:20 フォルダ<br>■ 「丁ストカフォルダ 2012/11/15 16:58:20 フォルダ<br>■ 「丁ストカフォルダ 2012/11/15 16:58:20 フォルダ<br>■ 「丁ストカフォルダ 2012/11/15 16:58:20 フォルダ                                                                                                    | 93                                             | 名前を変更す                                                | *                                 | フォルダ |          | 2012/11/05 19:55:34 |           | Movies       |          |
| ■ @ Photos       2012/11/05 19:55:35       フォルダ         ■ @ Sync       2012/11/05 19:55:35       フォルダ         ■ @ Fスト用フォルダ       2012/11/15 16:58:20       フォルダ         ■ # オンパク       2012/11/15 16:58:20       フォルダ                                                                                                    | ル<br>-<br>2/11/15 16:30:19<br>2/11/15 16:30:19 | 種類:ファイル<br>ファイル数:-<br>作成日:2012,<br>変更日:2012           |                                   | フォルダ |          | 2012/11/05 19:55:35 |           | Music        |          |
| ■ ③ Sync       2012/11/05 19:55:35       フォルダ         ■ ③ Fスト用フォルダ       2012/11/15 16:58:20       フォルダ         ■ ③ Fストファイ/μ.docx       2012/11/15 16:22:09       5.90 MB       ファイ/μ                                                                                                    | シロード                                           | 🎍 Ø00                                                 |                                   | フォルダ |          | 2012/11/05 19:55:35 |           | Photos       | Ø        |
| ■       テスト用フォルダ       2012/11/15 16:58:20       フォルダ       ●       ●       ●       ●       ●       ●       ●       ●       ●       ●       ●       ●       ●       ●       ●       ●       ●       ●       ●       ●       ●       ●       ●       ●       ●       ●       ●       ●       ●       ●       ●       ●       ●       ●       ●       ●       ●       ●       ●       ●       ●       ●       ●       ●       ●       ●       ●       ●       ●       ●       ●       ●       ●       ●       ●       ●       ●       ●       ●       ●       ●       ●       ●       ●       ●       ●       ●       ●       ●       ●       ●       ●       ●       ●       ●       ●       ●       ●       ●       ●       ●       ●       ●       ●       ●       ●       ●       ●       ●       ●       ●       ●       ●       ●       ●       ●       ●       ●       ●       ●       ●       ●       ●       ●       ●       ●       ●       ●       ●       ●       ●       ●       ●                                                                                                | rlonnt<br>I∏n ⊐P-                              | <b>P</b> _ 28動                                        |                                   | フォルダ |          | 2012/11/05 19:55:35 |           | Sync         | 0        |
| ■ W デストファイル/Lodocx 2012/11/15 16:22:09 5.90 MB ファイル                                                                                                    | <ul> <li>箱に移動</li> <li>ケット一覧 (</li> </ul>      | <u>भ</u> े टॅम्झ<br>• <mark>202</mark> <del>7 र</del> | E                                 | フォルダ |          | 2012/11/15 16:58:20 | <u>19</u> | テスト用フォルダ     |          |
|                                                                                                    | アイル履歴                                          | יכ 🔇 >                                                |                                   | ファイル | 5.90 MB  | 2012/11/15 16:22:09 |           | テストファイル.docx | W        |
| ▼ストファイル.xlsx         2012/11/15 16:30:19         10.02 KB         ファイル                                                                                                    |                                                |                                                       |                                   | ファイル | 10.02 KB | 2012/11/15 16:30:19 |           | テストファイル.xlsx | X        |

- ② フォルダの公開と同一手順となります。
- ③ チケットアクセス時、ファイルはダウンロードのみ可能です。アップロード(上書 きや追加)はできません。

| Cloud Disk                       | 設定なし   期限:期限なし |
|----------------------------------|----------------|
|                                  |                |
|                                  |                |
|                                  |                |
| ト記よりプリノートレイにとい                   |                |
| テストファイル.xlsx<br><b> 望 グウンロード</b> |                |
|                                  |                |
|                                  |                |
|                                  |                |

### 12.アクセスチケットの管理 (フォルダ/ファイル公開の管理)

ー度生成したアクセスチケット(フォルダやファイルの公開)は、公開を停止したり制限を変更することができます。

チェックしたフォルダ/ファイルのみ管理する場合は、画面右側にある <del>213 <sup>チケット 一覧</sup> <sub>を</sub>クリックします。</del>

アクセスチケットを払い出している(公開している)フォルダ/ファイルを一括で管理 する場合は、画面右上にある チケット 一覧 をクリックします。

| l) ci                                 | oud Disk              | 開しているフォル                    | ルダ/ファ-  | new-version-<br>2 チケット一覧 🕥 操作履 | testaccount@freebit.net   ログアウト<br>歴 🌜 ディスク容量 🎡 アカウント                    |
|---------------------------------------|-----------------------|-----------------------------|---------|--------------------------------|--------------------------------------------------------------------------|
| Cloud Disk<br>した                      | ル<br>ップロード 💦 新規フォルダ 🗌 | を一括で管理する                    | る場合     | 使用量 6.22MB/10GB                |                                                                          |
| <ul> <li>名前</li> <li>Docur</li> </ul> | ments                 | 更新日時<br>2012/11/05 19:55:34 | サイズ     | 種類<br>フォルダ                     | テスト用フォルダ<br>名前を変更する                                                      |
| Movie                                 | S                     | 2012/11/05 19:55:34         |         | フォルダ                           | 種類:フォルダ<br>ファイル窓:○<br>作成目:2012/11/15 16:58:20<br>変更日:2012/11/15 16:58:20 |
| Music                                 |                       | 2012/11/05 19:55:35         |         | フォルダ                           | 🎂 ダウンロード                                                                 |
| Photo                                 | s                     | 2012/11/05 19:55:35         |         | =<br>フォルダ                      |                                                                          |
| 🗐 👩 Sync                              |                       | 2012/11/05 19:55:35         |         | フォルダ                           | < 🏄 チケット一覧 🛛 🛛                                                           |
| 🛛 💼 न्रा                              | 用フォルダ 🥵               | 2012/11/15 16:58:20         |         | チェックしたフォノ                      | レダノファイルのみ管理す                                                             |
|                                       | ファイル.docx             | 2012/11/15 16:22:09         | 5.90 MB | ファイル                           |                                                                          |

#### 12.1. アクセスチケット (フォルダ) の管理

以下は、画面右上の チケット 一覧 の画面、フォルダのタブです。公開されている フォルダの一覧と、その状態が表示されています。

「チケット URL」 の欄にある URL をクリックすると、現在公開している URL が表示 され、コピーできます。

| Cloud        | 🏠 全てのアクセス・チク | アット          |                                  |                           | int@fre<br>ディス・ | ebit.net   ログア<br>フ容量 🎡 アカウ                |
|--------------|--------------|--------------|----------------------------------|---------------------------|-----------------|--------------------------------------------|
| Cloud Disk   | フォルダ フ       | アイル          | די די די די די די די די די די די | ウンロード許可 💧 アップロードのみ許可 🦊 ダウ | マンロードのみ許可       |                                            |
| 🔰 上へ 🕌 アップロー | □ 名前         | 制限           | 期限                               | チケットURL                   |                 |                                            |
| □ 名前         | □ テスト用フォルダ   | ng 🙌         | 期限なし                             |                           | ↑ テスト<br>名前を3   | 用フォルダ<br>S更する                              |
| Documents    | □ テスト用フォルダ   | 👰 🐴          | 期隠なし                             | URL f 💟                   | 種類: フ<br>ファイル   | オル∕ダ<br>敬:0                                |
| Movies       |              |              |                                  |                           | 作成日:<br>変更日:    | 2012/11/15 16:58:20<br>2012/11/15 16:58:20 |
| Music        |              |              |                                  |                           |                 |                                            |
| Photos       |              |              | + s^ doll.                       |                           |                 | 参助   (D) コピー                               |
| Sync         |              |              | × close                          |                           |                 | チケット一覧                                     |
| 🗵 💼 テスト用フォルダ | 2012/11      | /15 16:58:20 |                                  | フォルダ                      |                 |                                            |
| Tストファイル.docx | 2012/11      | /15 16:22:09 | 5.90 MB                          | ファイル                      |                 |                                            |
|              |              |              |                                  |                           |                 |                                            |

管理したいフォルダにチェックを入れ「選択した項目を編集」をクリックすると制限を かける画面が表示され、設定の変更ができます。

| Cloud                                                                                                    | 全てのアクセス・チケット           フォルダ         ファイル                                                                                                    | int@freebit.net   ログアウト<br>ディスク容量 🌍 アカウント |
|----------------------------------------------------------------------------------------------------|----------------------------------------------------------------------------------------------------|-------------------------------------------|
| Coud Disk<br>LA PUTC-<br>Am<br>Coud Disk<br>To Councels<br>Coud Disk<br>PUTC-<br>Councels<br>Councels | Pyto-F-Kitg * Pyto-KokHitg * 4950-KokHitg     SAN #2     FX5HIJ21/2     FX5HIJ21/2     FX5HIJ21/2     Tr/J48:5721HIJ21/2     Zn/J48:5721HIJ21/2     Tr/J48:5721HIJ21/2     Tr/J4 |                                           |
| マ テスト用フォルダ                                                                                                    | 2012/11/15 16:58:20     フォル      マ      マ    |                                           |

管理したいフォルダにチェックを入れ「選択した項目を削除」をクリックすると公開を 取りやめる警告画面が表示されます。(フォルダは削除されません)

| Cloud       | 🎎 2007022 · 7091                | ÷                   |                                                                                                    |                                         |                             | estudent ( 2000)                                                                                                    |
|-------------|---------------------------------|---------------------|----------------------------------------------------------------------------------------------------|-----------------------------------------|-----------------------------|----------------------------------------------------------------------------------------------------|
|             | 2209 2270<br>E 54<br>2 52182200 |                     | 13 2420-0-0<br>80<br>80946                                                                                                    | 200-188 \$ 2120-1048<br>824108.<br>146. | * <b>* *</b> 550-1049*<br>* | 731 M2467                                                                                                    |
|             | E 97/47×69                      | 8707<br>744<br>7053 | ケットを示称します。<br>かっトを示称します。<br>な、テスト用ファルダ<br>は、アップロード・デク:<br>は、アップロード・デク:<br>ないのののののののののののののののののののののののののののののののののののの | 27<br>-C-FPR<br>-BN                     | AINCHINAN                   | An Sear<br>Product<br>An Search and An<br>An Search and An<br>An Search an<br>An Search an<br>An Search an<br>An Search an<br>An Search an<br>An Search an<br>An Search an<br>An Search an<br>An Search an<br>An Search an |
| n 🗋 stenese |                                 |                     |                                                                                                    |                                         |                             |                                                                                                    |

#### 12.2. アクセスチケット(ファイル)の管理

以下は、画面右上の チケット 一覧 の画面、ファイルのタブです。公開されている ファイルの一覧と、その状態が記されています。 11-1 と同じ手順で制限の設定変更 が可能です。

| Cloud        | 🏠 ቋርወዎクセス・チケット     |             |             |                    |        | redfindiknet   09701-<br>F=2088 🙆 2005-1-                                            |
|--------------|--------------------|-------------|-------------|--------------------|--------|--------------------------------------------------------------------------------------|
|              | フォルター ファイル         |             |             |                    |        |                                                                                      |
| New Day      | 0 84               | 802         | ダウンロード上等数   | チケッ NURL           |        |                                                                                      |
| C EM         | 日 デストファイル shix     | ANBQU MEBQU | 服和燈         | URL.               | *      | 73182789                                                                             |
| C Coursets   |                    |             |             |                    |        | NVI: 77528<br>77458 : 5<br>9400 : Statistics of the so<br>RVII: Statistics of the so |
| E 🗿 Marc     |                    |             |             |                    |        | A services<br>Marrowens                                                              |
| E (          |                    |             | *+5424      | 2.49.5942          | 281248 | 9- 10 (Ø. 58-<br>1 200250                                                            |
|              | 2012/11/05 19:5    | 8.05        | 2 - 20<br>2 | Dallo <sup>g</sup> | _      | · 22 7001-11 0                                                                       |
| R 💼 72587±68 | AS 2012/11/15 16:5 | 8.25        | ŧ           | 1 × 1.0            | 4      |                                                                                      |
| -            | 2012/11/15 16:2    | 12-06       | 1.02.10     | 1946               |        |                                                                                      |

#### 13.ごみ箱の利用

Cloud Disk でも、Windows OS と同様にごみ箱があります。 フォルダやファイルを 削除すると、一旦ごみ箱に移動され、ごみ箱を空にすることでファイルを完全消去しま す。

① フォルダ/ファイルを選択して、画面右側の「ごみ箱に移動」をクリックします。

ごみ箱フォルダは、画面右上の 🔟 のフォルダをクリックすることで開きます。

|            | Cloud Disk         |     |                     |          |     | n<br><b>201</b> 5 チケット一覧 | ew-version-testa  | ccount@freebit.net   ロ <b>グアウト</b><br>ティスク容量 🎡 アカウント                                                                                                   |
|------------|--------------------|-----|---------------------|----------|-----|--------------------------|-------------------|----------------------------------------------------------------------------------------------------|
| Cloud Disk | 실 アップロード 🛛 🥫 新規フォル | A 📘 | 新規テキスト              |          |     | 使用量 ()                   | 6.22MB/10GB       | X                                                                                                    |
| □ 名前       |                    |     | 更新日時                | サイズ      | 種類  |                          | $\mathbf{\nabla}$ |                                                                                                    |
|            | Movies             |     | 2012/11/05 19:55:34 |          | フォル | Ø                        | *                 | 名前を変更する                                                                                                    |
|            | Music              |     | 2012/11/05 19:55:35 |          | フォル | Ą                        |                   | 種類:ファイル<br>ファイル数:-<br>作成日:2012/11/1516:30:19<br>変更日:2012/11/1516:30:19                                                                                 |
| • 0        | Photos             |     | 2012/11/05 19:55:35 |          | フォル | Ø                        |                   | 🎍 ダウンロード                                                                                                    |
|            | Sync               |     | 2012/11/05 19:55:35 |          | フォル | Ą                        | -                 | 🍄 チケットの作成<br>🕞 移動   🎒 コピー                                                                                                    |
|            | テスト用フォルダ           | 205 | 2012/11/15 16:58:20 |          | フォル | Ą                        |                   | <ul> <li>          ごみ箱に移動      </li> <li> </li> <li> </li> <li> </li> <li> </li> <li> </li> <li> </li> <li> </li> <li> </li> <li> </li> <li></li></ul> |
| W          | テストファイル.docx       |     | 2012/11/15 16:22:09 | 5.90 MB  | ファイ | JL.                      |                   | < ⑦ ファイル履歴                                                                                                    |
| X          | テストファイル.xlsx       | W.  | 2012/11/15 16:30:19 | 10.02 KB | ファイ | Ju                       | Ţ                 |                                                                                                    |
|            |                    |     |                     |          |     |                          |                   |                                                                                                    |

「ごみ箱を空にする」をクリックするとごみ箱に存在するファイルが全て削除されます。ファイル、フォルダを選択し、「完全に削除」をクリックすると、選択したファイル、フォルダのみ削除されます。

|            | Cloud Disk         |                     |          |       |          | <b>そう</b> チケット- | new-version-testac<br>一覧 🔮 操作履歴 🌗 | count@freebit.net   ログアウト<br>ディスク容量 🎡 アカウント |
|------------|--------------------|---------------------|----------|-------|----------|-----------------|-----------------------------------|---------------------------------------------|
| 💼 ごみ       | 箱フォルダ              |                     |          |       |          |                 | × close                           |                                             |
| 名前         |                    | 更新日時                | 種類       |       |          |                 |                                   |                                             |
| 7          | マトフォルダ             | 2012/11/07 19:49:57 | フォルダ     |       |          |                 | *                                 | ファイル未選択                                     |
| <b>x</b> • | opy - copy - テストファ | 2012/11/15 16:07:55 | ファイル     |       |          |                 |                                   |                                             |
| X 7        | テストファイル (2).xlsx   | 2012/11/07 19:44:05 | ファイル     |       |          |                 |                                   |                                             |
| X 7        | モストファイル2.xlsx      | 2012/11/15 16:18:58 | ファイル     |       |          |                 | E                                 |                                             |
| WN         | lew Words.docx     | 2012/11/07 17:03:58 | ファイル     |       |          |                 |                                   |                                             |
| T #        | 視テキスト ドキュメン        | 2012/11/08 13:55:02 | テキストファイル |       |          |                 |                                   |                                             |
| T 7        | キストファイル.bxt        | 2012/11/08 13:55:07 | テキストファイル |       |          |                 | ÷                                 |                                             |
|            |                    |                     |          | キャンセル | ごみ箱を空にする | 完全订解除           | 元に戻す                              |                                             |

## 14.利用容量の確認

総量、使用領域、履歴、ごみ箱を円グラフで確認できます。

現在の使用容量、用途を表示できます。 画面右上の

| Cloud Disk<br>シェム | 新規テキスト<br>更新日時      |          | 使用量 (6.22) | HB/10GB |
|-------------------|---------------------|----------|------------|---------|
| □ 名前 ▲            | 更新日時                |          |            |         |
|                   |                     | サイズ      | 種類         | ファイル未選択 |
| Documents         | 2012/11/05 19:55:34 |          | フォルダ       |         |
| Movies            | 2012/11/05 19:55:34 |          | フォルダ       |         |
| Music             | 2012/11/05 19:55:35 |          | フォルダ       |         |
| Photos            | 2012/11/05 19:55:35 |          | フォルダ       | Е       |
| Sync              | 2012/11/05 19:55:35 |          | フォルダ       |         |
| ■ ₩ テストファイル.docx  | 2012/11/15 16:22:09 | 5.90 MB  | ファイル       |         |
|                   | 2012/11/15 17:53:14 | 10.02 KB | ファイル       | -       |

色つき円グラフで、現在の容量を確認できます。

| Cloud Disk                                | ● ディスク容量                                                                                                    | version-testaccount@freebit.net   ロ <b>クアウト</b><br>) 操作風歴 🌑 ディスク容量 🎡 アカウント |
|-------------------------------------------|----------------------------------------------------------------------------------------------------|----------------------------------------------------------------------------|
| Cloud Disk<br>・ 上へ 🏰 アップロード 💼 新規フ<br>〇 名前 | 使用領域     6,214,470B     5.93MB       履歴     41,091B     40.13KB       ごみ箱     11,769,776B     11.22MB       空き領域     10,719,392,903B     9.98GB       総容量     10,737,418,240B     10.00GB | HB/100B<br>アナイル未満沢                                                         |
| Documents                                 |                                                                                                    |                                                                            |
| Movies                                    | × dose                                                                                                    |                                                                            |
| Music                                     | 2012/11/05 19:55:35 フォルダ                                                                                                    |                                                                            |
| Photos                                    | 2012/11/05 19:55:35 フォルダ                                                                                                    | =                                                                          |
| Sync                                      | 2012/11/05 19:55:35 フォルダ                                                                                                    |                                                                            |
| ■ W テストファイル.docx                          | 2012/11/15 16:22:09 5.90 MB ファイル                                                                                                    |                                                                            |
| テストファイル.xisx                              | 2012/11/15 17:53:14 10.02 KB ファイル                                                                                                    |                                                                            |

15.新規ファイルの作成と編集(テキストファイル/HTML ファイル)

Cloud Disk 上でファイルを作成・編集できます。 作成できるファイルは「テキストフ ァイル」と「HTML ファイル」です。

| 1  | 画面       | 両左上の 🔓 新規音        | <sup>テキスト</sup> をクリック | フします。    |                                 |                                                    |
|----|----------|-------------------|-----------------------|----------|---------------------------------|----------------------------------------------------|
|    | <u>}</u> | Cloud Disk        |                       |          | new-version-te<br>そケット一覧 🔞 操作履歴 | staccount@freebit.net   ログアウト<br>・ ディスク容量  ( アカウント |
| ci | oud Disk | 🎍 アップロード 🛛 新規フォルダ | 新規デキスト                |          | 使用量 21.20MB/10GB                |                                                    |
|    | 🗆 名前     | A                 | 更新日時                  | サイズ      | 種類                              | ファイル未選択                                            |
|    |          | Documents         | 2012/11/05 19:55:34   |          | フォルダ                            |                                                    |
| 1  |          | Movies            | 2012/11/05 19:55:34   |          | フォルダ                            |                                                    |
| 1  |          | Music             | 2012/11/05 19:55:35   |          | フォルダ                            |                                                    |
| 1  |          | Photos            | 2012/11/05 19:55:35   |          | フォルダ                            |                                                    |
| 1  |          | Sync              | 2012/11/05 19:55:35   |          | フォルダ                            |                                                    |
| 1  | W        | テストファイル.docx      | 2012/11/15 16:22:09   | 5.90 MB  | ファイル                            |                                                    |
|    | X        | テストファイル.xisx      | 2012/11/15 17:53:14   | 10.02 KB | ファイル・                           |                                                    |
|    |          |                   |                       |          |                                 |                                                    |

 ファイル名を入力し「テキスト」か「HTML」を選択します。ここでは「テキスト」 を選択します。

| Cloud Disk                         |                                                 | <b>201</b> 5  | new-version-testaccount@freebit.net   ログフ<br>ケットー覧 🗭 操作履歴 🌑 ディスク容量 🎡 アカウ |
|------------------------------------|-------------------------------------------------|---------------|--------------------------------------------------------------------------|
| Cloud Disk                         | 新規フォルダ 🎧 新規テキスト                                 | 使用量 [         | 21.20MB/10GB                                                             |
| □ 名前                               | 更新日時                                            | ▲ サイズ 種類      | ファイル未選択                                                                  |
| Movies                             | 2012/11/05 19:55:34                             | フォルダ          | <u>^</u>                                                                 |
| Documents                          | 2012/11/ 新しいファイルを作                              | 成します          |                                                                          |
| Music                              | ファイル名 <mark>testile</mark><br>2012/11/<br>キャンセル | HTML 7+ 2     |                                                                          |
| Photos                             | 2012/11/05 19:55:35                             | フォルダ          | E                                                                        |
| Sync                               | 2012/11/05 19:55:35                             | フォルダ          |                                                                          |
|                                    | 2012/11/15 16:22:09                             | 5.90 MB ファイル  |                                                                          |
| <ul> <li>エ テストファイル.xisx</li> </ul> | <b>2012/11/15 17:53:14</b>                      | 10.02 KB ファイル | •                                                                        |
|                                    |                                                 |               |                                                                          |

③ テキストファイルが作成されました。

|           | Cloud Disk                                                         |                     |          | new-version-tes<br>チケット一覧 🔞 操作履歴 | taccount@freebit.net   ログアウト<br>・<br>ティスク容量 |
|-----------|--------------------------------------------------------------------|---------------------|----------|----------------------------------|---------------------------------------------|
| Cloud Dis | *<br>・<br>・<br>・<br>・<br>・<br>・<br>・<br>・<br>・<br>・<br>・<br>・<br>・ | ● 新規デキスト            |          | 使用量 [                            |                                             |
| □ 名前      | Ĵ.                                                                 | 更新日時                | ▲ サイズ    | 種類                               | ファイル未選択                                     |
|           | Movies                                                             | 2012/11/05 19:55:34 |          | フォルダ                             |                                             |
|           | Music                                                              | 2012/11/05 19:55:35 |          | フォルダ                             |                                             |
|           | Photos                                                             | 2012/11/05 19:55:35 |          | フォルダ                             |                                             |
|           | Sync                                                               | 2012/11/05 19:55:35 |          | フォルダ                             |                                             |
|           | ▼ テストファイル.docx                                                     | 2012/11/15 16:22:09 | 5.90 MB  | ファイル                             |                                             |
|           | テストファイル.xlsx 🤱                                                     | 2012/11/15 17:53:14 | 10.02 KB | ファイル                             |                                             |
|           | r testfile.txt                                                     | 2012/11/15 18:12:37 | 0 B      | テキストファイル                         |                                             |
| _         |                                                                    |                     |          |                                  |                                             |

④ 作成したテキストファイルをチェックし、右側にある / テキストの編集 をクリックします。

| ł |       |      | Cloud Disk        |            |                     |          |   | <mark>ぞう</mark> チケットー | new-version-testa<br>覧 🕐 操作履歴 | ccount@freebit.net   ロ <b>グアウト</b><br>ティスク容量 🌍 アカウント                         |
|---|-------|------|-------------------|------------|---------------------|----------|---|-----------------------|-------------------------------|------------------------------------------------------------------------------|
|   | Cloud | Disk | 🎍 アップロード 🛛 🦷 新規フォ | tilla 📘    | 新規テキスト              |          |   | 使用量 <b>[</b>          | 21.20MB/10GB                  | T                                                                            |
|   |       | 当前   |                   |            | 更新日時                | <br>サイズ  |   | 種類                    |                               | tastfila txt                                                                 |
|   |       | E    | Documents         |            | 2012/11/05 19:55:34 |          |   | フォルダ                  | ^                             | 名前を変更する                                                                      |
|   |       | Л    | Music             |            | 2012/11/05 19:55:35 |          |   | フォルダ                  |                               | 種類:デキストファイル<br>ファイル数:-<br>作成日:2012/11/15 18:16:56<br>変更日:2012/11/15 18:16:56 |
|   |       | 0    | Photos            |            | 2012/11/05 19:55:35 |          |   | フォルダ                  |                               | 🎍 ダウンロード                                                                     |
|   |       | Ø    | Sync              |            | 2012/11/05 19:55:35 |          |   | フォルダ                  | E                             | <ul> <li>※ チケットの作成</li> <li>※ 移動   □□ コピー</li> <li>※ ごみ箱に窓動</li> </ul>       |
|   |       | W    | テストファイル.docx      |            | 2012/11/15 16:22:09 | 5.90 MB  |   | ファイル                  |                               | イ 2012 チケット一覧 0                                                              |
|   |       | X    | テストファイル.xlsx      | ₹ <u>₹</u> | 2012/11/15 17:53:14 | 10.02 KB | : | ファイル                  |                               | < ⑦ ファイル履歴                                                                   |
|   | V     | Т    | testfile.txt      |            | 2012/11/15 18:16:56 | 0 B      | - | テキストファイル              |                               | < 🧪 テキストの編集                                                                  |
|   |       |      |                   |            |                     |          |   |                       | ·                             |                                                                              |

⑤ テキストを入力する画面に遷移します。入力後「保存」をクリックすることでテキ ストファイルを上書き保存します。

| Z |     | Cloud Disk | new-version<br>2010 - デケット一覧 🛛 没 操作取 | n-testaccount@freebit.net   ログアウト<br>電歴 🌜 ディスク容量 🎡 アカウント                                                                                                    |
|---|-----|------------|--------------------------------------|----------------------------------------------------------------------------------------------------|
|   | 7+2 | ▶編集        | ×d                                   | 000<br>testfile.txt<br>名局を変更する<br>理報: デキストファイル<br>ファイル語: -<br>作物語 : 2012/11/15 18:10:56<br>定形 : 2012/11/15 18:10:56<br>定形 : 2012/11/15 18:10:56<br>定形 : 2012/11/15 18:10:50<br>( ② ファイル屈歴<br>( ) アキストの編集 |
|   |     |            | (キャンセル) HTML (保存)                    |                                                                                                    |

※ フォルダ作成の注意点 CloudDisk にあるフォルダと名前がアルファベットの大文字/小文字しか違いのな いフォルダを同じ場所で作成することはサポートしていません。 例:フォルダ「Sample」がある場所で、フォルダ「sample」を作成

## 16.パスワードの変更

Cloud Disk にログインする為のパスワードを変更できます。

① 画面右上にある 🖤 アカウント をクリックします。

|                                         |                     |          | 찬 チケット一覧       | 🛞 操作履歴 🔸 デ   | イスク容量 🙀 アカウ |
|-----------------------------------------|---------------------|----------|----------------|--------------|-------------|
| Cloud Disk<br>くし 上へ 🎍 アップロード 💼 新規フォルダ [ | ● 新規テキスト            |          | 使用量 <b>(</b> ) | 21.20MB/10GB |             |
| □ 名前                                    | 更新日時                | ▲ サイズ    | 種類             |              | ファイル未選択     |
| Documents                               | 2012/11/05 19:55:34 |          | フォルダ           | •            |             |
| Music                                   | 2012/11/05 19:55:35 |          | フォルダ           |              |             |
| Photos                                  | 2012/11/05 19:55:35 |          | フォルダ           |              |             |
| Sync                                    | 2012/11/05 19:55:35 |          | フォルダ           | -            |             |
| ■ ₩ テストファイル.docx                        | 2012/11/15 16:22:09 | 5.90 MB  | ファイル           |              |             |
|                                         | 2012/11/15 17:53:14 | 10.02 KB | ファイル           |              |             |
| T testfile.txt                          | 2012/11/15 18:16:56 | 0 B      | テキストファイル       |              |             |

② 新しいパスワードを2回入力して「変更」をクリックします。

| Cloud Dis             | sk 🤅                 | アカウント設定                                     | <b>ふ</b> チケッ         | new-version-testaco | ount@freebit.net   ロ <b>クアウト</b><br>ディスク容量 🎡 アカウント |
|-----------------------|----------------------|---------------------------------------------|----------------------|---------------------|----------------------------------------------------|
| Cloud Disk            | 新規フォルダ 🍡 新規デニ ※      | ルリパスワード: [<br>確認用: [<br>(スワードを変更しますと、他のすべての |                      | 21.20MB/10GB        |                                                    |
| C 名前<br>C C Documents | 更新日日<br>2012/1       | 新しいパスワードを、再入力していただく<br>キャンセル<br>× close     | (で)<br>事になります。<br>変更 | ^                   | ファイル未遂沢                                            |
| Music                 | 2012/11/05 19:55     | 35                                          | フォルダ                 |                     |                                                    |
| Photos                | 2012/11/05 19:55     | :35                                         | フォルダ                 |                     |                                                    |
| Sync                  | 2012/11/05 19:55     | 35                                          | フォルダ                 |                     |                                                    |
| 🔲 👿 テストファイル.do        | DCX 2012/11/15 16:22 | :09 5.90 MB                                 | ファイル                 | 5                   |                                                    |
|                       | sx 2012/11/15 17:53  | 14 10.02 KB                                 | ファイル                 |                     |                                                    |
| T testfile.txt        | 2012/11/15 18:16     | .56 0 B                                     | テキストファイル             |                     |                                                    |
|                       |                      |                                             |                      |                     |                                                    |

#### 17.よくあるご質問

#### 17.1. 画像ファイルのイメージプレビューが表示されない

ブラウザのキャッシュによって、新しくリリースされた機能が利用できない状態になっている可能性があります。ご利用のブラウザの「キャッシュ(もしくはインターネット 一時ファイル)」を手動で削除してください。

#### 17.2. 複数ファイルを zip 圧縮したファイルとしてダウンロードできない

ブラウザのキャッシュによって、新しくリリースされた機能が利用できない状態になっている可能性があります。ご利用のブラウザの「キャッシュ(もしくはインターネット ー時ファイル)」を手動で削除してください。

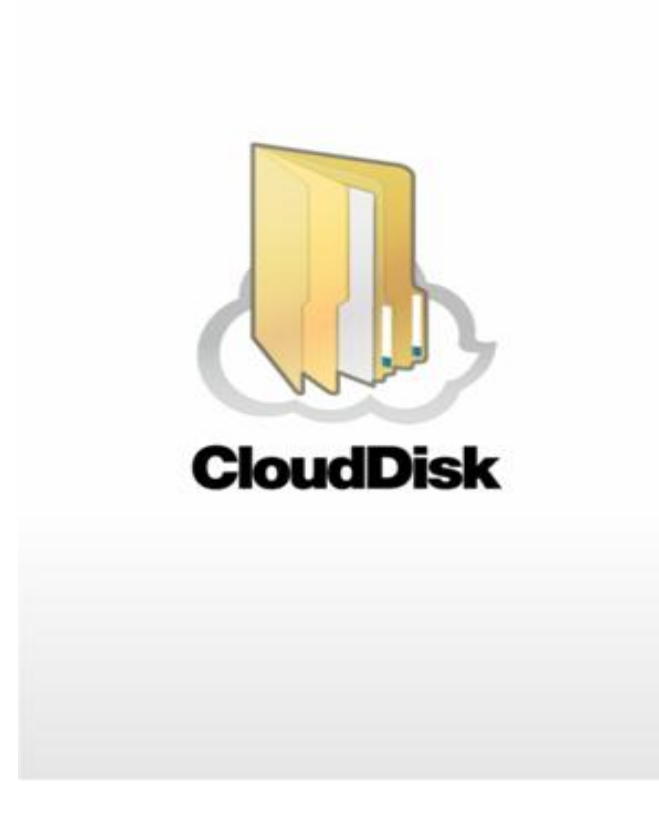

Cloud Disk (Web ブラウザ版) ~OEM 提供機能~

※ 本ページ以降は OEM でご提供している事業者様のみご利用可能な機能となっております

### 18.OEM 提供機能

#### 18.1. Web ページリンク先 URL の表示

事業者様の指定する任意のWebページリンク先を3つまで表示させることが可能です。 下記の「アカウント名」と「ログアウト」の間に3つ任意で指定頂いたリンク名が表示されます。

|       | ,    | Cloud Disk |                     |       |      | new-version-testaccount@freebit.net   ログアウト |
|-------|------|------------|---------------------|-------|------|---------------------------------------------|
| Cloud | Disk | 🎍 アップロード 🥤 | 🕞 新規フォルダ 🛛 🍡 新規     | 見テキスト |      | 使用量 [ 104.90K8/100B                         |
|       | 名前   | ٨          | 更新日時                | サイズ   | 種類   | ファイル未選択                                     |
|       | B    | Documents  | 2012/11/05 19:55:34 |       | フォルダ | ^                                           |
|       |      | Movies     | 2012/11/05 19:55:34 |       | フォルダ |                                             |
|       | 1    | Music      | 2012/11/05 19:55:35 |       | フォルダ |                                             |
|       | đ    | Photos     | 2012/11/05 19:55:35 |       | フォルダ |                                             |
|       | Ø    | Sync       | 2012/11/05 19:55:35 |       | フォルダ |                                             |
|       |      |            |                     |       |      |                                             |
|       |      |            |                     |       |      | ~                                           |
|       |      |            |                     |       |      |                                             |

#### 18.2. アカウント変更

本書3の機能の他に、Webブラウザからアカウント変更を実施することができます。

① 画面右上にある 🖤 アカウント をクリックします。

| Cloud Disk                       |                     |          |          | new-version-testaccount@free<br>② 操作履歴 争 ディスク | ebit.net   ログア!<br>容量 🎡 アカウン |
|----------------------------------|---------------------|----------|----------|-----------------------------------------------|------------------------------|
| Cloud Disk<br>くし上へ 🎍 アップロード 💼 新規 | 見フォルダ 🍡 新規テキスト      |          | 使用量 []   | 21.20MB/10GB                                  |                              |
| □ 名前                             | 更新日時                | ▲ サイズ    | 種類       |                                               | ファイル未選択                      |
| Documents                        | 2012/11/05 19:55:34 |          | フォルダ     | *                                             |                              |
| Music                            | 2012/11/05 19:55:35 |          | フォルダ     |                                               |                              |
| Photos                           | 2012/11/05 19:55:35 |          | フォルダ     |                                               |                              |
| 🗐 🧑 Sync                         | 2012/11/05 19:55:35 |          | フォルダ     | _                                             |                              |
| デストファイル.docx                     | 2012/11/15 16:22:09 | 5.90 MB  | ファイル     | E.                                            |                              |
| アストファイル.xlsx                     | 2012/11/15 17:53:14 | 10.02 KB | ファイル     |                                               |                              |
| T testfile.txt                   | 2012/11/15 18:16:56 | 0 B      | テキストファイル |                                               |                              |

② アカウント名を変更 をクリックします。

|                     | アカウント設定<br>現在のアカウント       | test-fb_diskt<br>小一覧 🚫 操作履歴 🌑 デ・ |
|---------------------|---------------------------|----------------------------------|
|                     | test-fb_diskt@freebit.net | 0.008/3GB                        |
| 6規フォルダ 🔤            | アカウント名を変更                 |                                  |
| 2013/04/05 11:2     | × close                   |                                  |
| 2013/04/05 11:28:10 | フォルダ                      |                                  |
| 2012/04/05 11/2010  | 748.47                    |                                  |

③ 新しいアカウント名と現在のパスワードを入力し、変更ボタンをクリックするとア カウントが変更されます。

| 4                   | アカウント設定                                                                              | n <u>1</u> ( | Ø 1#1   |
|---------------------|--------------------------------------------------------------------------------------|--------------|---------|
|                     | 現在のアカウント                                                                             |              |         |
|                     | test-fb_diskt@freebit.net                                                            | 0.           | OCE/3GB |
| 「見フォルる」             | アカウント名を変更                                                                            |              |         |
| 更新日時                | アカウント名の変更                                                                            |              |         |
| 2013/04/05 11:2     | アカウント名を変更します。<br>メールアドレスとバスワードを入力してください。                                             |              |         |
| 2013/04/05 11:28:10 | ※ アカウント名を変更しますと、他のすべての<br>Cloud Disk のライアントにてログインする際に、<br>新しいアカウント名を再入力していただく事になります。 | _            |         |
| 2013/04/05 11:28:10 | 新しいアカウント名:<br>現在のパスワード:                                                              |              |         |
| 2013/04/05 11:28:10 | キャンセル 変更                                                                             |              |         |
|                     |                                                                                      |              |         |